### CARE4 MODULE NAME: PCS/EDM

## Lab Specimen Collection – How to Modify the Specimen Collection Source

**Overview:** When reviewing current orders for your patient – review the specimen collection source and if it is not correct, you need to modify. For example:

- Patient transferred from ICU to Medical Unit may have bloodwork ordered as Pre-Collection because the ICU nurses collect their own blood. In this scenario the collection would need to change to Send Someone from the department to ensure the lab will collect.
- Patient has a PICC/CVAD collection may need to change to Pre- Collection since the Lab will not be collecting.

#### Orders

Select the order that needs the specimen collection source changed

# Laboratory Complete Blood Coun... Complete Blood Coun... Complete Blood Coun... Specimient: Send someone from the department t... Audet, Rico, INF 27/09/2021 00:46 Ordered Wound Culture Routine Lab Audet, Rico, INF 27/09/2021 00:46 Ordered Specimien: Send someone from the department t... Lab Audet, Rico, INF 27/09/2021 00:46 Ordered Send someone from the department t... Complete Blood Count Status Start/Stop Start/Stop

|                      |         | a card a cop     | 5    |
|----------------------|---------|------------------|------|
| Complete Blood Count |         |                  |      |
| Stat                 |         |                  |      |
| Urgent               |         |                  |      |
| Urgent               | Ordered | Thu Sep 30 22:49 | Edit |
| Routine              |         |                  |      |
| Timed                |         |                  |      |
| DAILY                |         |                  |      |
|                      |         |                  |      |

• Specimen – Change the specimen source as applicable

| Edit Order                                                                                                    |                  |         |  |  |  |  |
|----------------------------------------------------------------------------------------------------|------------------|---------|--|--|--|--|
| Order                                                                                                    | Start/Stop       | Status  |  |  |  |  |
| Complete Blood Count Urgent                                                                                                    | Thu Sep 30 22:49 | Ordered |  |  |  |  |
| Requesting Provider Castillo,James  Requesting Source Therapeutic Assess/Protocol  *Specimen Send someone from the department to collect Comment Has been collected Pre-Collection Label |                  |         |  |  |  |  |
| * Start Date Thu Sen 30                                                                                                    |                  |         |  |  |  |  |
| Start Time 22:49                                                                                                    |                  |         |  |  |  |  |
| Stop Date 🗸                                                                                                    |                  |         |  |  |  |  |
| Stop Time                                                                                                    |                  |         |  |  |  |  |
|                                                                                                    |                  |         |  |  |  |  |

- Start Date/Time for collection can also be modified if applicable
- Submit

Note that the initial order will display as Stop Req and then change to Cancelled.

A new order is created with the correct specimen collection and if applicable labels will print.

| Complete<br>Specimen<br>Send so | e Blood Count Urgent<br>n:<br>omeone from the department t | Lab | Physician, ED, MD    | 30/09/2021 22:49 | 02/10/2021<br>02:37 | Stop Req    |
|---------------------------------|------------------------------------------------------------|-----|----------------------|------------------|---------------------|-------------|
| Complete<br>Specimer            | e Blood Count Urgent<br>n: Pre-Collection Label            | Lab | Castillo, James, INF | 30/09/2021 22:49 |                     | Uncollected |

CARE

#### Series Orders

When an order is a series, it will not let you edit the specimen source unless you expand the series and click on each order individually

• Click on the order series you want to edit.

| 🖻 Order                                   | Status | Start/Stop       | P    |
|-------------------------------------------|--------|------------------|------|
| <ul> <li>Basic Metabolic Panel</li> </ul> |        |                  |      |
| Stat                                      |        |                  |      |
| Urgent                                    |        |                  |      |
| Routine                                   |        |                  |      |
| Timed                                     |        |                  |      |
| DAILY                                     |        |                  |      |
| DAILY (3) Routine                         | Series | Sat Oct 02 06:00 | Edit |
|                                           |        | Mon Oct 04 06:00 |      |

• Open the series by pressing the plus sign to expand

| Order                           | Start/Stop                           | Status |
|---------------------------------|--------------------------------------|--------|
| Basic Metabolic Panel DAILY (3) | Sat Oct 02 06:00<br>Mon Oct 04 06:00 | Series |

• Click on each lab seperately and change the specimen (i.e., changing from "Send someone from the department to collect" to "Pre-collection label") or changing the date/time

| Order                                                                                                    | Start/Stop                           | Status  |  |  |  |  |
|----------------------------------------------------------------------------------------------------|--------------------------------------|---------|--|--|--|--|
| Basic Metabolic Panel DAILY (3)                                                                                              | Sat Oct 02 06:00<br>Mon Oct 04 06:00 | Series  |  |  |  |  |
| Basic Metabolic Panel DAILY                                                                                                  | Sat Oct 02 06:00                     | Ordered |  |  |  |  |
| Basic Metabolic Panel DAILY                                                                                                  | Sun Oct 03 06:00                     | Ordered |  |  |  |  |
| Basic Metabolic Panel DAILY                                                                                                  | Mon Oct 04 06:00                     | Ordered |  |  |  |  |
| Requesting Provider Iocca, Angelo John  Requesting Source Therapeutic Assess/Protocol                                        |                                      |         |  |  |  |  |
| * Start Date Today  Start Time 06:00  Priority Routine Stop Date  Stop Time * Collection Date Today  * Collection Time 06:00 |                                      |         |  |  |  |  |

CARE

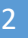